## 國文學科中心課外閱讀線上測驗系統操作說明

一、開啓網頁

http://chincenter.fg.tp.edu.tw/~testsys/webphp/index.php (如下圖)

二、輸入帳號、密碼及驗證碼後按登入

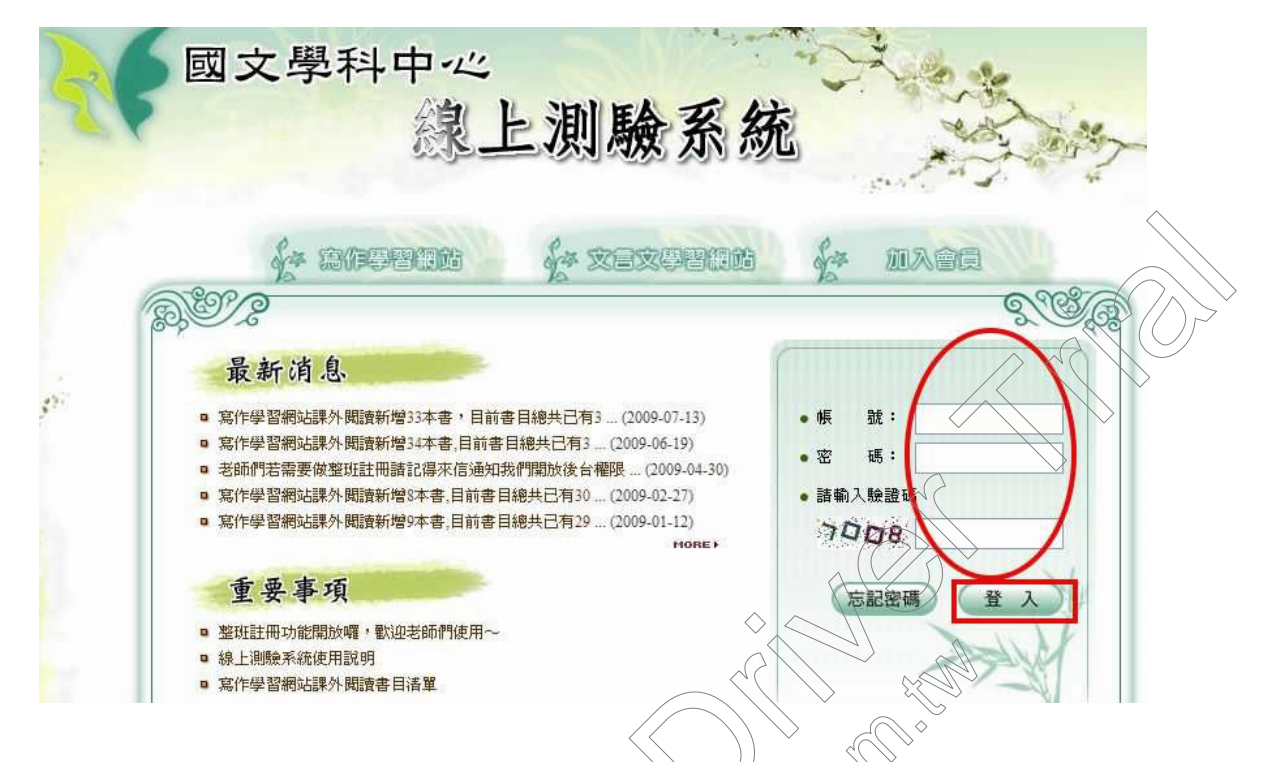

三、第一次登入會導向修改會員資料畫面,請修改密碼、填寫相關資料,按確認送出。

| ○ 試卷編輯                                       | 修改會員資料                                  |  |
|----------------------------------------------|-----------------------------------------|--|
| ◎ 成績查詢                                       | * · · · · · · · · · · · · · · · · · · · |  |
| <ul> <li>○ 排名查詢</li> <li>○ 個人資料修改</li> </ul> | * 設定密碼: (諸輸入6-12粒元英數字)                  |  |
| ◎ 前往測驗                                       | * 確認密碼: (諸重新輸入密碼)                       |  |
| ◎ 登出測驗系統                                     |                                         |  |
|                                              | ● 地址: 請選擇 ♥ 請選擇 ♥                       |  |
| ¥ (                                          | 生 日: 請選擇 ~ 年 請選擇 ~ 月 請選擇 ~ 日            |  |
| $A(\mathcal{O})$                             | *性別: 〇男〇女                               |  |
|                                              | * E-Mail:                               |  |
|                                              | ※ 身分: ●學生 ○老師 ○一般人士                     |  |
|                                              | 最高學歷: 高中職 ✔ 台北縣 ✔ 泰山鄉 ✔ 國立泰山高中 ✔        |  |
|                                              | 年級 1 班級 高一丁                             |  |
|                                              | 回上一頁清除重填 確認送出                           |  |
|                                              |                                         |  |

四、修改會員資料後,以後登入,會用你的暱稱來打招呼。點選寫作學習網站。

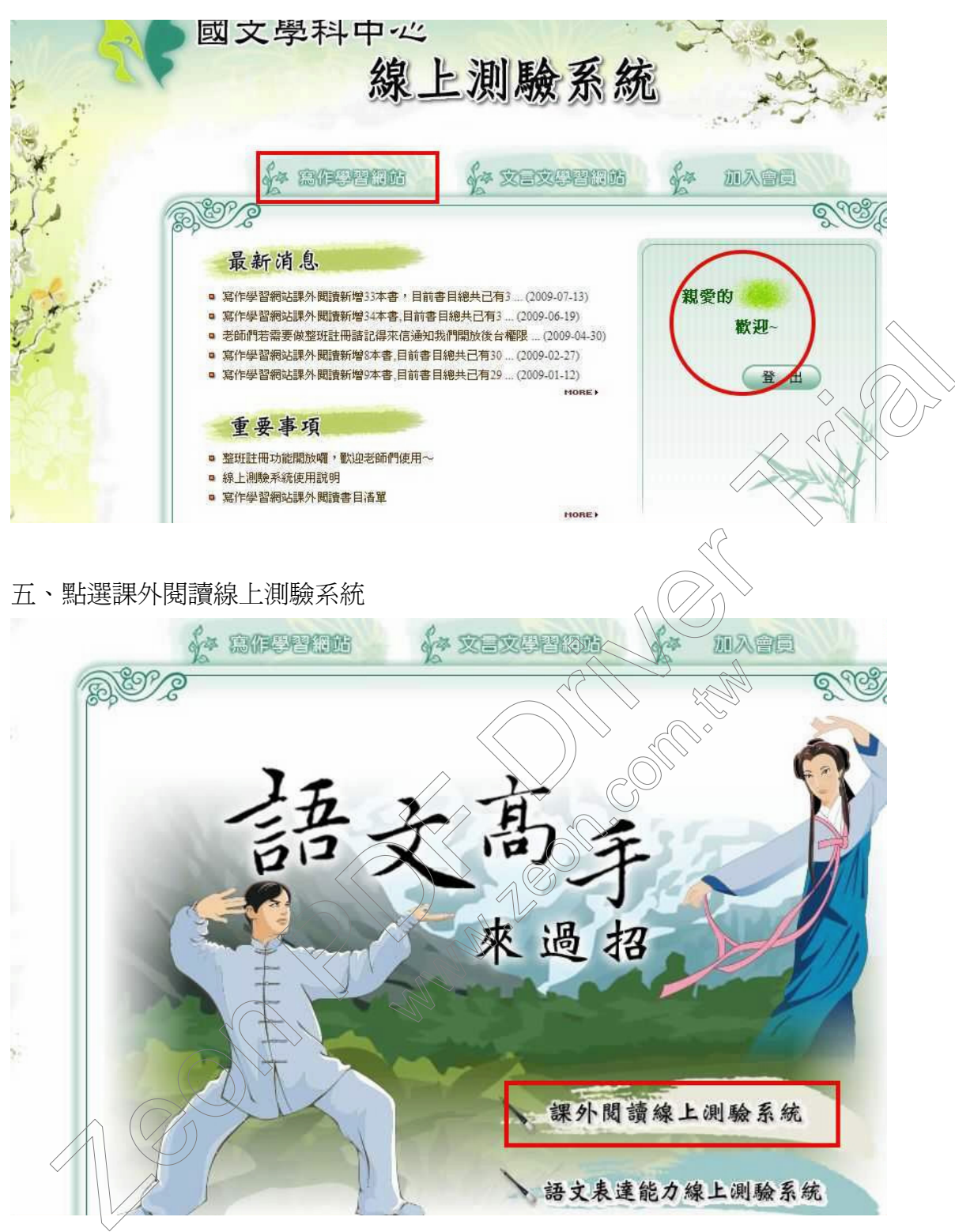

## 六、按開始測驗

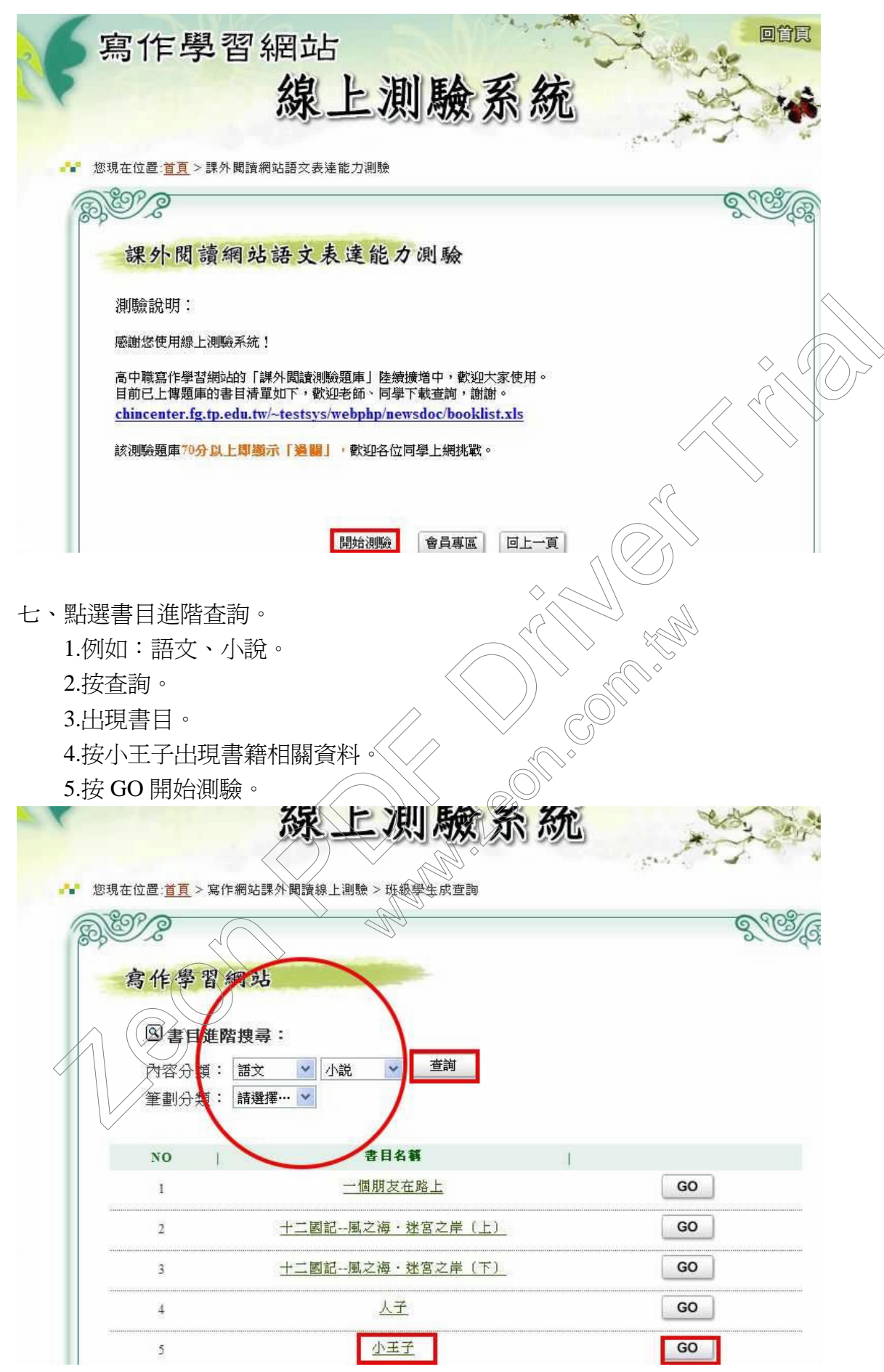

## 小王子書目資料

| 博客來網路書店 ❤#-±来                                                                              | TEL TEL                                             | 165数: 2,548,720 種 アルヘラ典   吉央立へ   順初車   宮良等国                                                             |                                                                             |
|--------------------------------------------------------------------------------------------|-----------------------------------------------------|----------------------------------------------------------------------------------------------------|-----------------------------------------------------------------------------|
| 首頁     書籍     簡體     外文     C                                                              | D DVD 雜誌 MOOK 🙆 市集 美妝<br>  文學小說   藝術設計   人文科普   語言で | 保健 服飾配件 創意生活 親子 玩藝 美食 3C 家<br>電腦   心靈養生   生活風格   親子共享   専業考用                                            | 電 <b>女 柱</b> 10/6限定 <b>490元</b>                                             |
| 所有商品 🗸                                                                                     | 搜尋 😻 今日66折                                          | ● 空版日雜專區 (天天                                                                                            | 14 種便宜 》團體採購入                                                               |
| 博客來分類         ·行銷企管         ·扩經投資         ·重腦         ·文學         ·小說                      | 品圖片<br>ME子<br>ME子<br>ME子<br>Meret Ass<br>Heret Ass  | 小王子<br><u>Le Petit Prince</u><br>作者: <u>聖修伯里</u><br>譯者: <u>張譯</u><br>出版社: <u>高寶</u><br>出版日期:2006年09月06日 | 中午前訂 可明天 2 章<br>車存=8<br>三 放入購物車<br>加入下次再買清單<br>我要寫書評<br>法人園購更多優惠<br>加入松鼠窩收藏 |
| · <u>藝術</u>                                                                                |                                                     | 語言:繁體中文 ISBN:<br>9867088891<br>##書T: 死性                                                                 |                                                                             |
| 八、開始作答,系<br>1.請在答案選<br>2.20 題全部做<br>3.70分以上即顯                                              | 統隨機出 20 題題目,時<br>頁前點選。<br>完後按交卷。<br>示「過關」。          | 間 15 分鐘。                                                                                                |                                                                             |
| ▲ 您現在位置:首頁 > 寫作網<br>常作網站課<br>○<br>○<br>○<br>○<br>○<br>○<br>○<br>○<br>○<br>○<br>○<br>○<br>○ | ▲課外閱讀能力測驗 外閱讀能力測驗 《小閱讀能力測驗                          | AAAAAAAAAAAAAAAAAAAAAAAAAAAAAAAAAAAAA                                                                   | NUKing H                                                                    |
| S CON                                                                                      |                                                     | 暫停測驗 放棄測驗 交 者                                                                                           | 21. A.C.                                                                    |

九、你也可以查詢成績。在六、的畫面點選會員專區

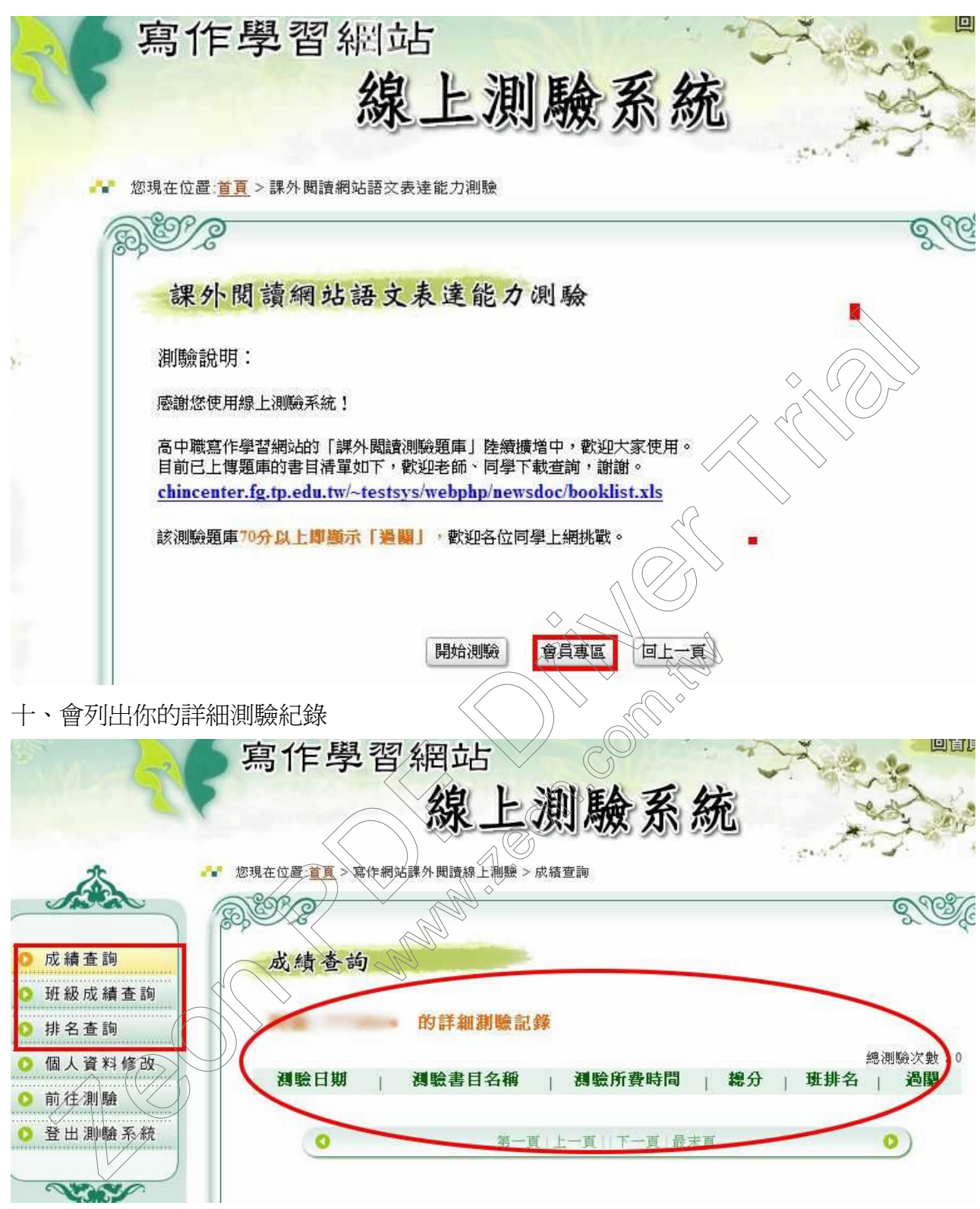

凡通闢一次即可持「經典閱讀證」至圖書館核章。

祝你悦讀順利,挑戰成功。